# Employer website: https://law-unl.12twenty.com/hire

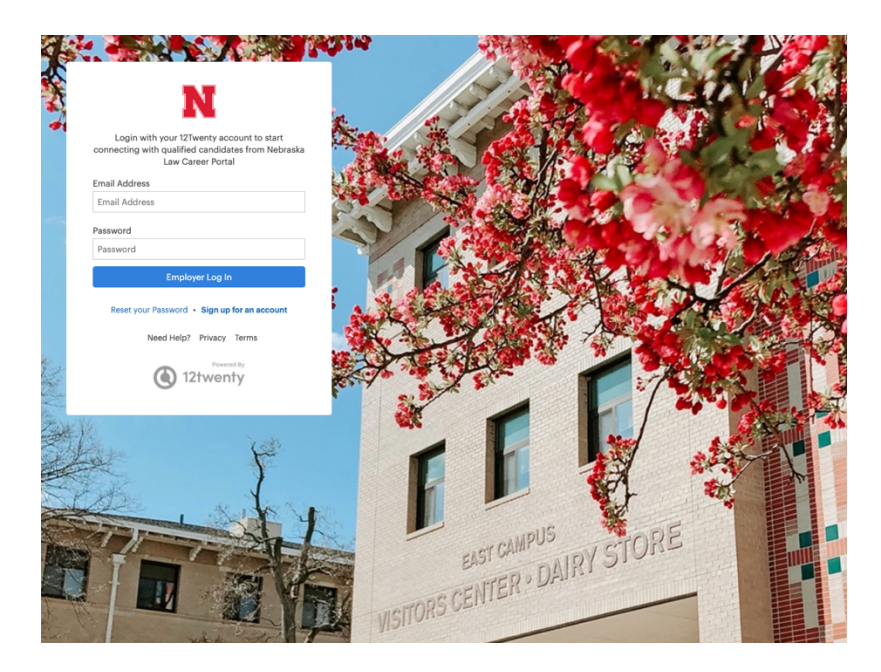

### Select "Sign up for an account"

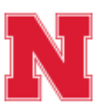

Login with your 12Twenty account to start connecting with qualified candidates from Nebraska Law Career Portal

#### Email Address

Email Address

Password

Password

Employer Log In

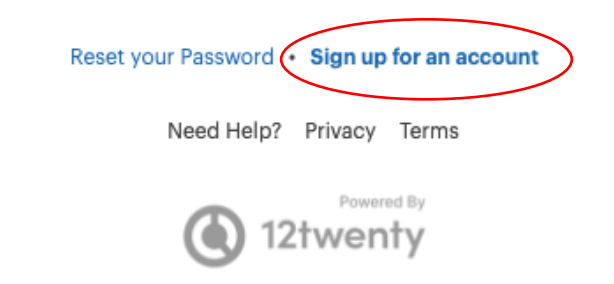

Fill in your information when prompted. You will be sent a verification code to your email.

| Welcome to Nebraska Law Career Portal!                                                                                                    |                     |  |  |  |  |
|----------------------------------------------------------------------------------------------------|---------------------|--|--|--|--|
| Email Address Verification ×                                                                                                    |                     |  |  |  |  |
|                                                                                                    | Verification Code   |  |  |  |  |
| A message with a verification code has been sent to mrivera@unl.edu.<br>Please enter the code to continue.<br>Missing the email? Please check your spam folder.<br>C Resend Email ③ Need Help? |                     |  |  |  |  |
|                                                                                                    |                     |  |  |  |  |
| Country*                                                                                                    | United States (USA) |  |  |  |  |
| City*                                                                                                    | Lincoln - NE        |  |  |  |  |
| Postal Code*                                                                                                    | 68516               |  |  |  |  |
| Your Job Title* Operations Coordinator                                                                                                    |                     |  |  |  |  |
| Phone Number*                                                                                                    | 402-472-5130        |  |  |  |  |

✓ I agree to the Terms of Service and Privacy Policy. \*

Create Account

# From the employer homepage you'll have access to post a job or register for OCI's (during OCI season).

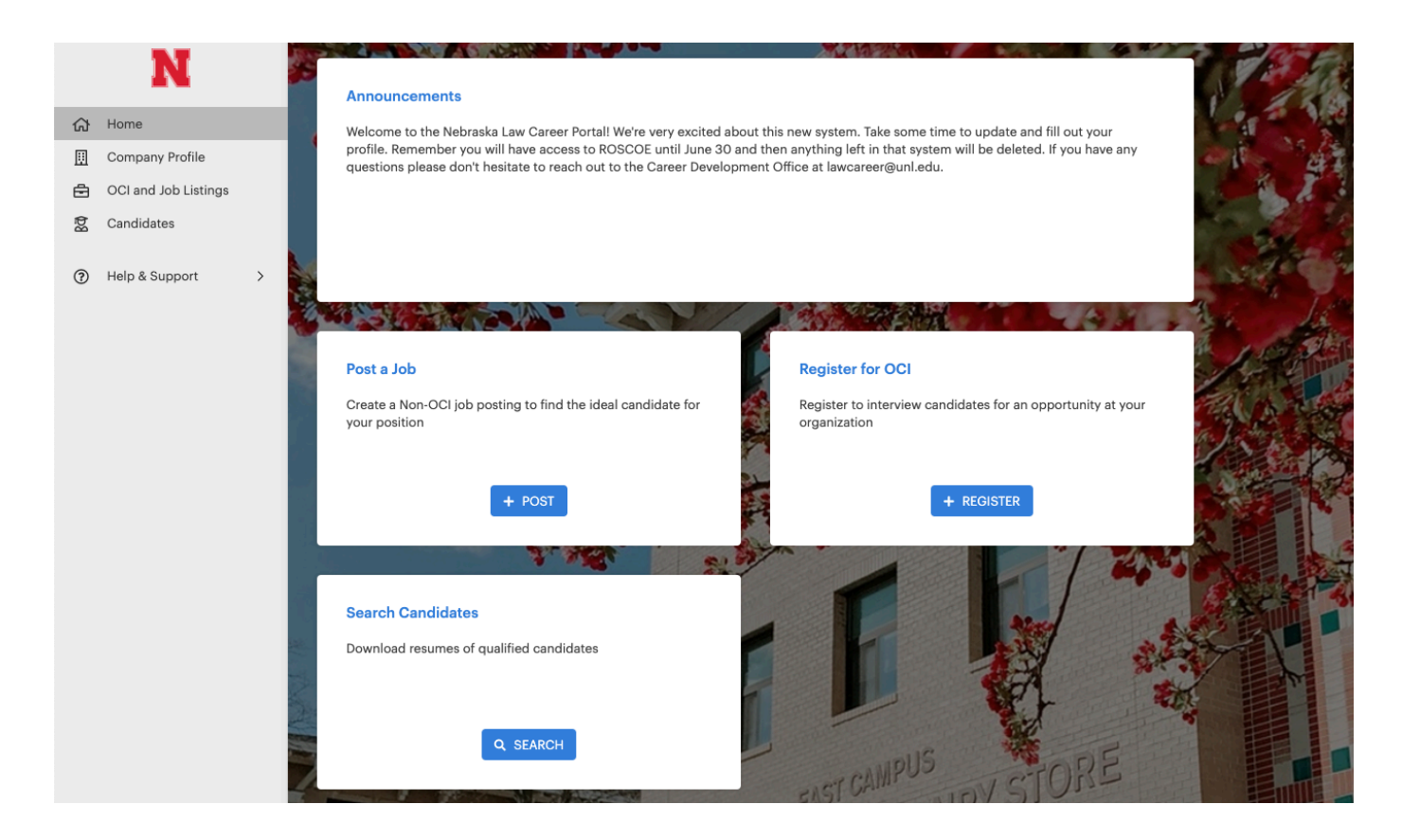

# Posting a job

| Create Job Posting                              | Cancel Save Draft Submit              |
|-------------------------------------------------|---------------------------------------|
| Job Details                                     |                                       |
| Employer*                                       | University of Nebraska College of Law |
|                                                 | Hide Employer Name from Applicants    |
| Job Title*                                      | Job Title                             |
| Type of Job                                     | Type of Job 🔹                         |
| Job Phase*                                      | Job Phase 👻                           |
| Job Time Commitment                             | Job Time Commitment 👻                 |
| Location Type*                                  | Specify Location(s)                   |
| Location*                                       | Please Select a Country City          |
|                                                 | +Add Additional Location              |
| Practice Area                                   | Practice Area 👻                       |
| Preferred Years of Experience                   | Preferred Ye                          |
| Pre-School Professional Experience<br>Preferred | ○ Yes ○ No                            |
| Interview Format                                | Interview Format 🔻                    |
| Work Auth Requirement                           | Work Auth Requirement 👻               |

### Application Method(s)\* @

Which application method(s) would you like to require? At least one application method must be selected as "Yes".

| Apply via This Site*      | $\bigcirc$ Yes | $\bigcirc$ No |
|---------------------------|----------------|---------------|
| Apply via External Link 😧 | $\bigcirc$ Yes | $\bigcirc$ No |
| Apply via Email 😧         | ⊖ Yes          | $\bigcirc$ No |
| Apply via Fax 😧           | $\bigcirc$ Yes | $\bigcirc$ No |
| Apply via Postal Mail 🔞   | $\bigcirc$ Yes | ○ No          |

### Job Description

#### Job Description\*

| * | * | В | U | I | <del>s</del> | <u>T</u> <sub>×</sub> | 1= | *=<br>*= | <del>:</del> †: | æ |  | 53<br>53 |
|---|---|---|---|---|--------------|-----------------------|----|----------|-----------------|---|--|----------|
|   |   |   |   |   |              |                       |    |          |                 |   |  |          |
|   |   |   |   |   |              |                       |    |          |                 |   |  |          |
|   |   |   |   |   |              |                       |    |          |                 |   |  |          |

# Registering for OCI

| Register for OCI |                                       | Cancel | Save Draft | Next |  |
|------------------|---------------------------------------|--------|------------|------|--|
| OCI Details      |                                       |        |            |      |  |
| Employer*        | University of Nebraska College of Law |        |            |      |  |
| Job Phase*       | Job Phase                             |        |            | •    |  |
| OCI Round*       | Please Select a Round                 |        |            | •    |  |

### **OCI Periods**

| Period | Start and End Date/Time |
|--------|-------------------------|
|        |                         |

### Interview Date Preferences Preferred Interview Dates cannot be the same.

| First Choice *    | MM/DD/YYYY       |
|-------------------|------------------|
| Second Choice     | MM/DD/YYYY       |
| Third Choice      | MM/DD/YYYY       |
| Time Preference * | Select a value 👻 |

### **Interview Preferences**

| # of Total Interview Slots* 😧 | # of Total In!   |
|-------------------------------|------------------|
| # of Interview Rooms Needed*  | # of Intervie    |
| Length of Interview*          | Length of In     |
| Rotating Schedule             | ⊖Yes ⊖No         |
| Interview Schedule Template * | Select a value 🔻 |

#### **Additional Information**

| Visitation Description | Visitation Description |
|------------------------|------------------------|
|                        |                        |
|                        |                        |
|                        |                        |
|                        |                        |
| Special Request        | Special Request        |
|                        |                        |

\*\*\* You will need to post a job for your OCI posting.

|                      | TBD 음악                                                                                        | :    |
|----------------------|-----------------------------------------------------------------------------------------------|------|
|                      | University of Nebraska College of Law                                                         |      |
|                      | · · ·                                                                                         |      |
|                      | 📾 Summer Job  🛗 Analytics                                                                     |      |
|                      | () Just now () Apply by: 08/12/2022, 5:00pm CDT                                               |      |
|                      | 📾 Interview Date(s):                                                                          |      |
|                      | Registration - Pending Approval) Job Posting - Non-Existent Schedule Not Released Date Needed |      |
|                      |                                                                                               |      |
| egistration Job Post | ng Applicants (0) Schedule                                                                    |      |
| egistration Job Post | ng Applicants (0) Schedule<br>xistent. Any edits will require submission for approval.        | Edit |

Everything will be sent to the Career Development Office to be reviewed and approved.

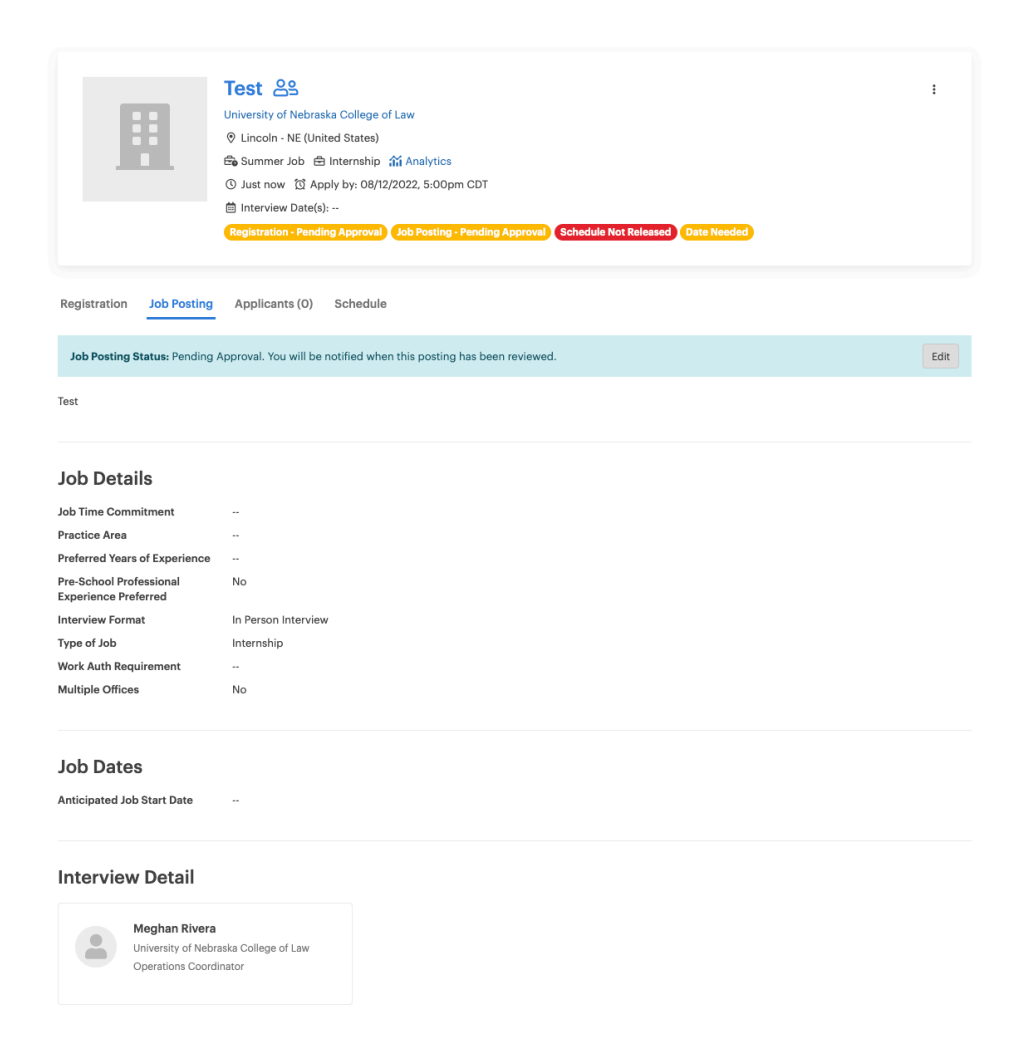

## Approved OCI and Job posting

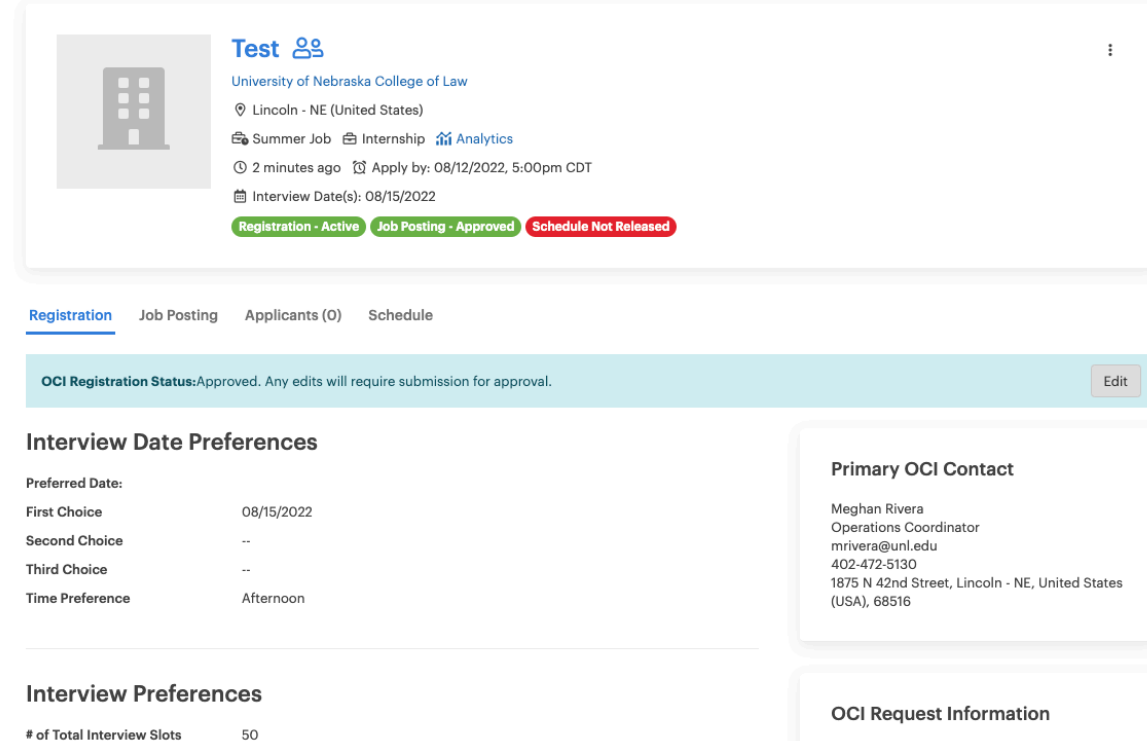

|                                |    | Connequest milormatio |                        |
|--------------------------------|----|-----------------------|------------------------|
| # of Total Interview Slots     | 50 |                       |                        |
| # of Interview Rooms Requested | 1  | Request Date          | 06/14/2022,<br>10:34am |
| Length of Interview            | 20 |                       | CDT                    |
| Rotating Schedule              | No |                       |                        |
|                                |    |                       |                        |

Interview Schedule Template Full Day - 1 hr lunch and 20 min interviews

#### **Additional Information**

| Visitation Description |    |
|------------------------|----|
| N/A.                   |    |
| Employer Presentation? | No |
| Office Hours?          | No |
| Special Request        | No |

### You will receive emails throughout the OCI registration process:

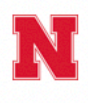

Dear Meghan Rivera,

Thank you for registering with Nebraska Law Career Portal Career Development to perform on campus interviews. We have received your registration request and will notify you once the approval decision is made.

> This message was sent by Nebraska Law Career Portal Contact Us

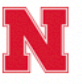

Dear Meghan Rivera,

The interview date has been set for interviewing for these jobs:

Test

The interview will take place:

• 08/15/2022, 8:30AM CDT - 5:00PM CDT at President's Room

This message was sent by Nebraska Law Career Portal Contact Us

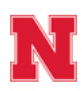

#### Nebraska Law Career Portal: OCI Approved

Dear Meghan Rivera,

Your request has been approved to perform on campus interviews for the following jobs:

Test

You can take further actions via Nebraska Law Career Portal.

This message was sent by Nebraska Law Career Portal Contact Us